Scratch Installation

#### Getting started: your first steps in IT

The Scratch program can be used both **online** directly in the **browser** (on the website) and offline with a downloadable editor. To start, create an **account** on the site and continue working in the browser from there. You will need a good internet connection (at least 15 Mbps) to do this. The advantage of the online version is that all changes are automatically saved.

To download the offline editor, please follow the <u>link</u> and select your operating system version. After that, click on the <u>Direct download</u> button to start the download. Once the file has finished downloading, run it to install it on your device.

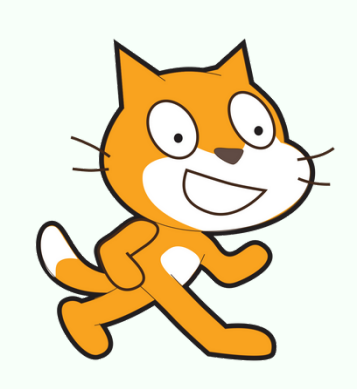

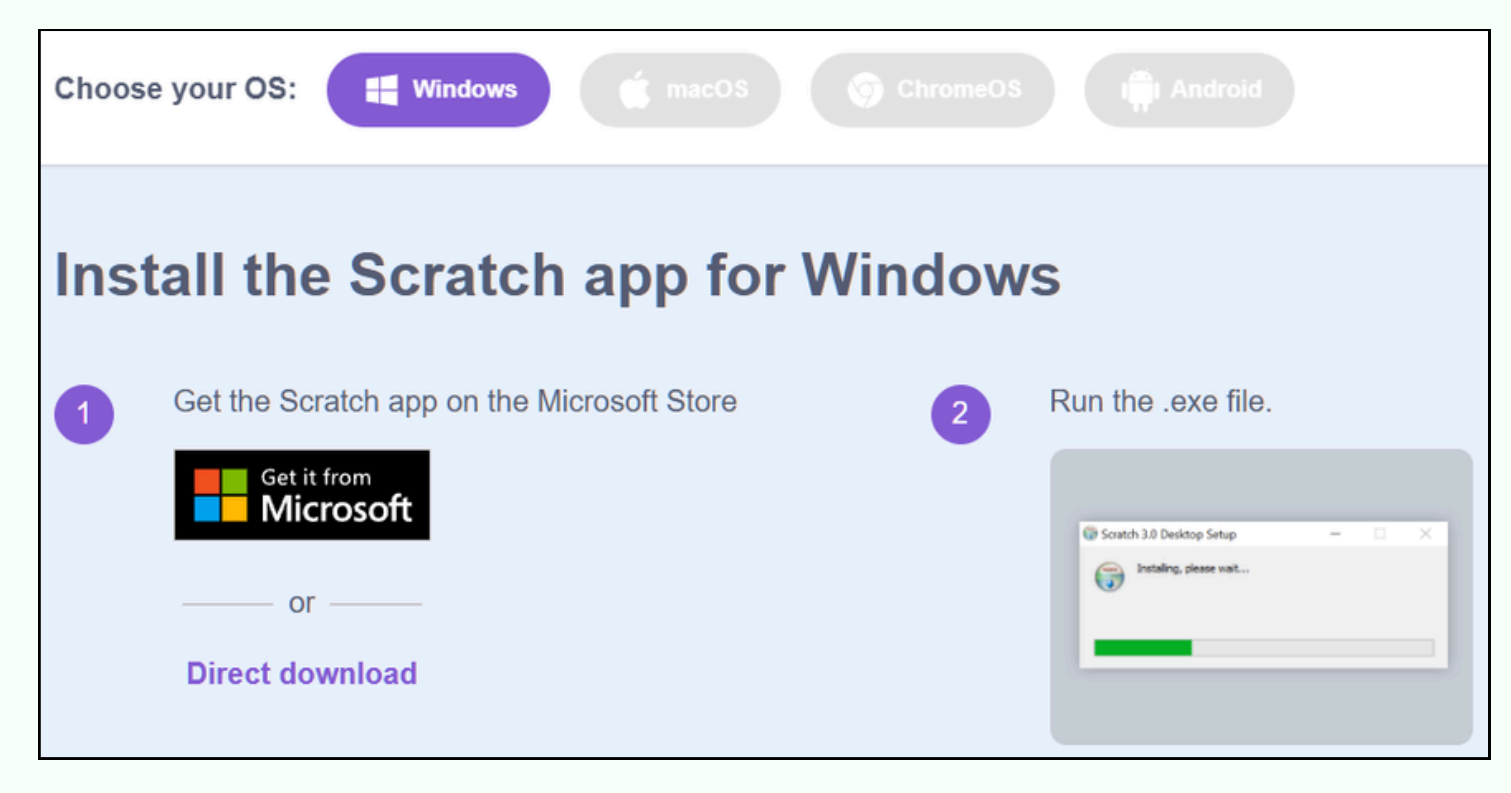

As soon as the installation is completed, a **shortcut** will appear on your desktop,

clicking on which will open Scratch.

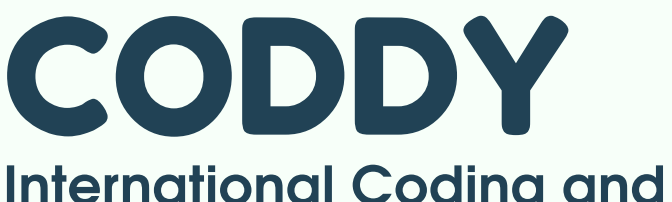

International Coding and Design School for Teens and Kids

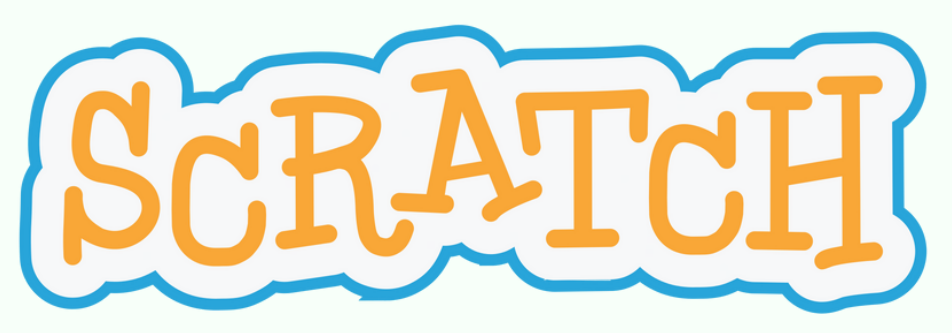

SODDY

Scratch registration and site terms of use

1. Go to the **website**. Click on the Join Scratch button

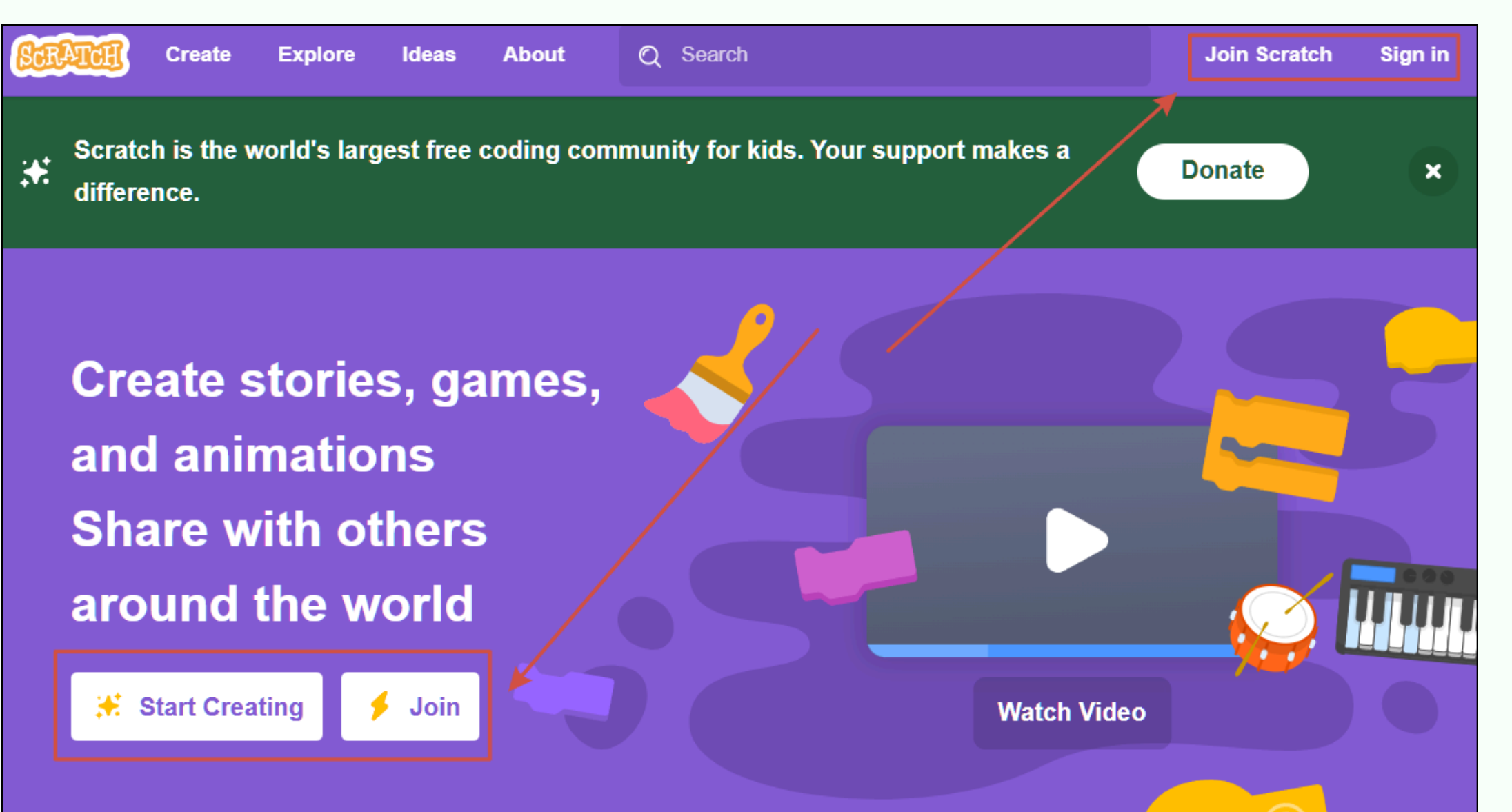

CODDY

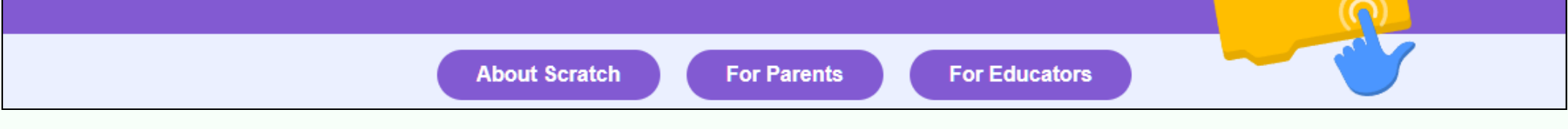

2. Next, you need to come up with a **name** (using letters, numbers and signs), as well as a **password**.

|                                                              | STRATCH         |                                                                                                    |                          |             |     |   |
|--------------------------------------------------------------|-----------------|----------------------------------------------------------------------------------------------------|--------------------------|-------------|-----|---|
|                                                              |                 | Join Scratch<br>Create projects, share ideas, make friends. It's free!<br>Create a username<br>Username<br>Create a password<br>Password<br>Type password again<br>Show password | bon't use your real name |             |     |   |
|                                                              |                 | Next                                                                                                    |                          |             |     |   |
| <b>CODDY</b><br>International Coding<br>School for Teens and | g and<br>d Kids | Design                                                                                                    | S                        | <u>c</u> RA | Tcl | I |

#### Instructions Scratch registration and site terms of use

 Next, select the country, date of birth, gender.
After that, you need to enter your email address
(you may use the parent's email to receive a confirmation email and click on that link).

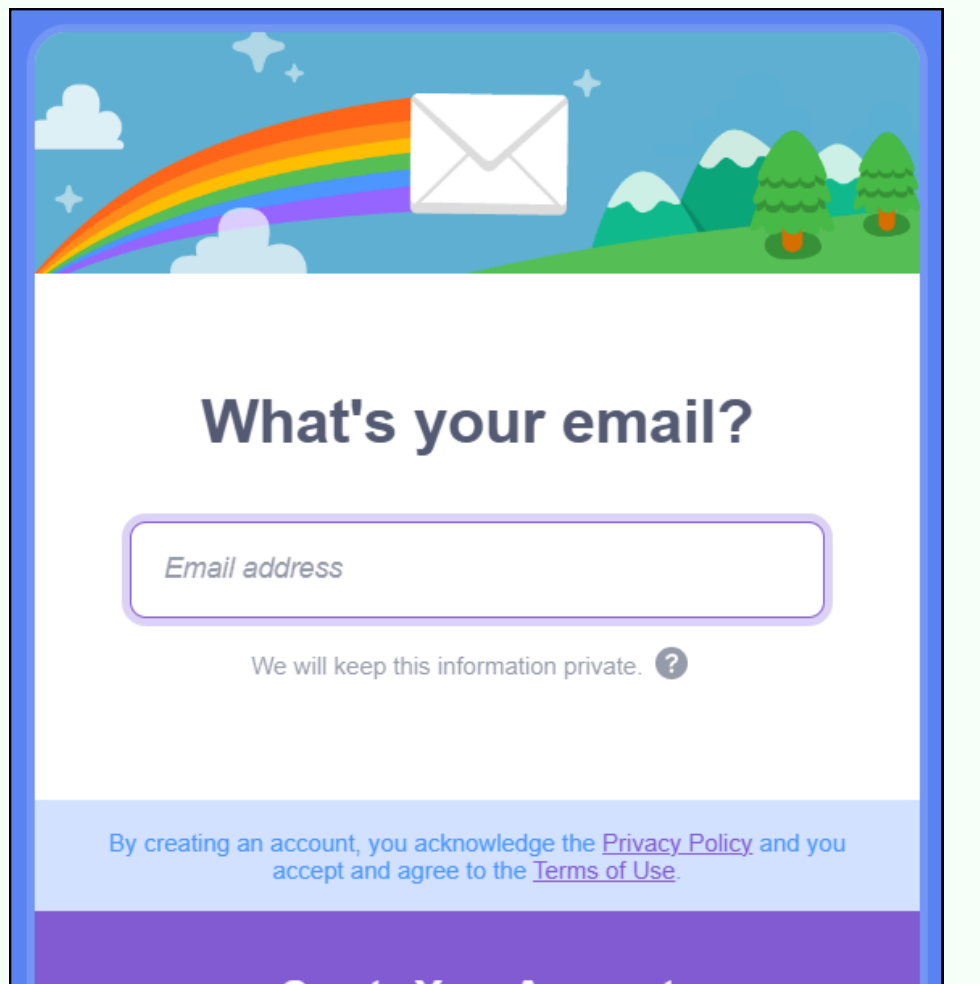

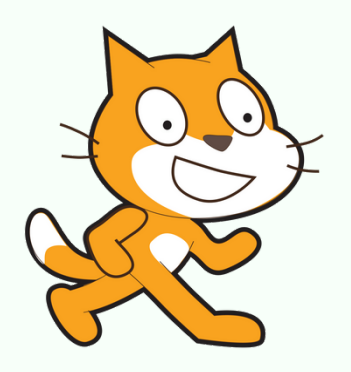

4. После этого откроется окошко, где справа сверху будет имя пользователя (которое вводили при регистрации).

| Create Explore Ideas About Q Search                                                                                 | 🖂 🗂 💽 in 🚅 🖌                                                                                                    |  |  |
|----------------------------------------------------------------------------------------------------|----------------------------------------------------------------------------------------------------|--|--|
| What's Happening?                                                                                                   | Scratch News View All                                                                                                    |  |  |
| This is where you will see updates from Scratchers you follow<br>Check out some Scratchers you might like to follow | Wiki Wednesday!<br>Check out the new Wiki Wednesday forum<br>post, a news series highlighting the Scratch<br>Wiki!                                             |  |  |
|                                                                                                    | Scratch Camp is here!<br>The first week of Scratch Camp has officially<br>arrived and you're invited! See here for more<br>information!                        |  |  |
|                                                                                                    | New Scratch Design Studio!<br>In this Scratch Design Studio, we invite you<br>to create games, rides, prizes, and events<br>for Scratch's "Creative Carnival"! |  |  |
| CODDY<br>International Coding and Design                                                                            | Scratc                                                                                                    |  |  |
| School for Teens and Kids                                                                                           |                                                                                                    |  |  |

Scratch registration and site terms of use

5. Now you can click "Create" to open the program itself:

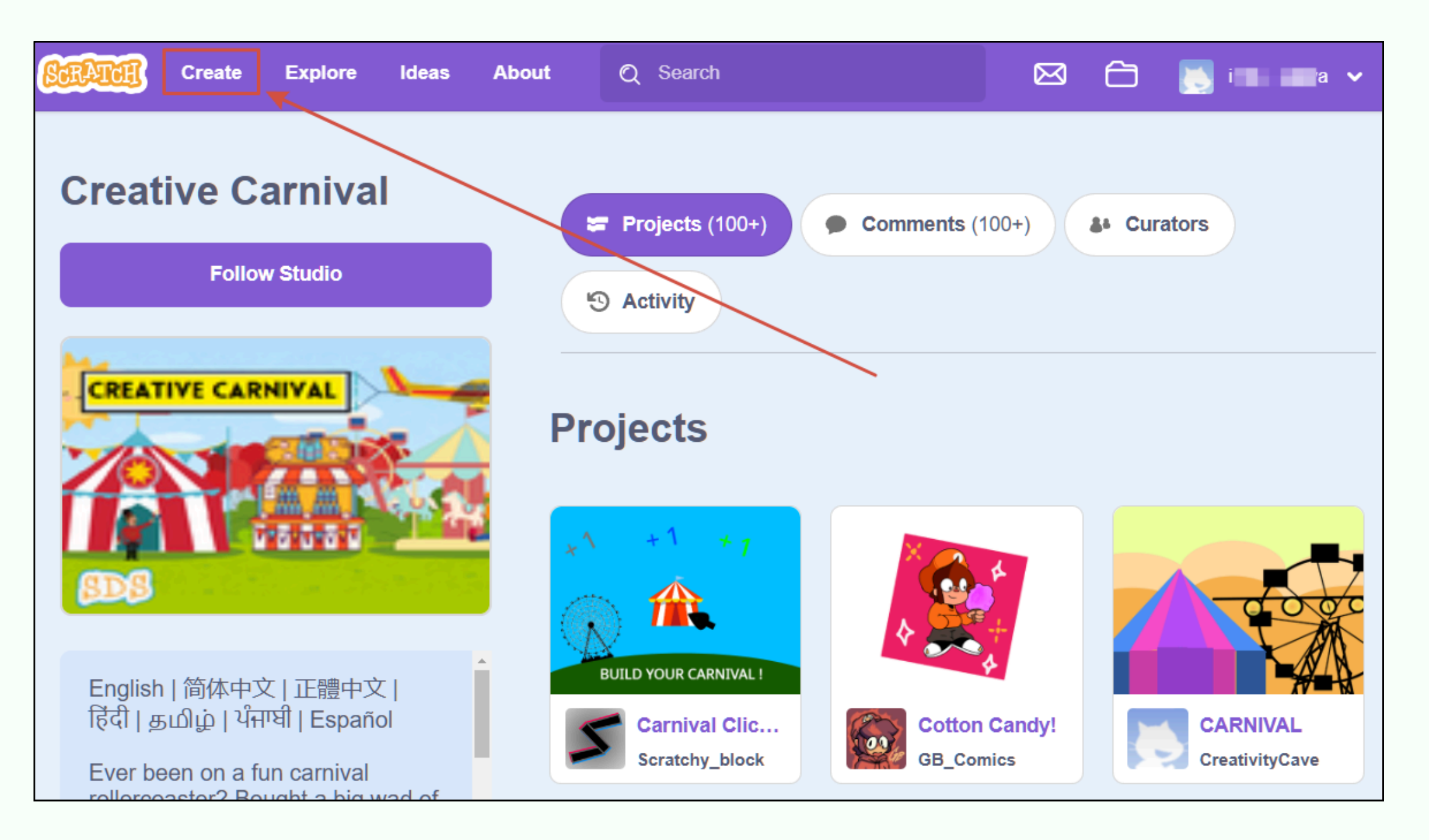

Projects made in this editor will be automatically saved on the site. To view them, you need to go to the "**folder**":

| Create Explore Ideas About Q Search                                                                                 | 🖂 🛅 📐 imba_kuzya 🗸                                                                                                    |
|----------------------------------------------------------------------------------------------------|----------------------------------------------------------------------------------------------------|
| What's Happening?                                                                                                   | Scratch News View All                                                                                                    |
| This is where you will see updates from Scratchers you follow<br>Check out some Scratchers you might like to follow | Wiki Wednesday!<br>Check out the new Wiki Wednesday forum<br>post, a news series highlighting the Scratch<br>Wiki!                                             |
|                                                                                                    | Scratch Camp is here!<br>The first week of Scratch Camp has officially<br>arrived and you're invited! See here for more<br>information!                        |
|                                                                                                    | New Scratch Design Studio!<br>In this Scratch Design Studio, we invite you<br>to create games, rides, prizes, and events<br>for Scratch's "Creative Carnival"! |

**CODDY** International Coding and Design School for Teens and Kids

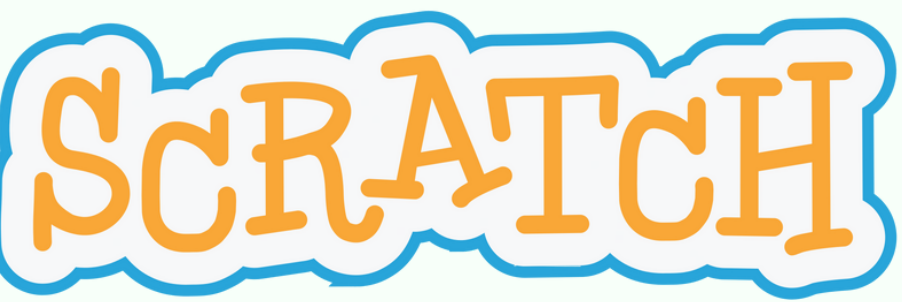

To share the created game, go to it after opening the "folder" and click Share (do not forget to confirm your email using the confirmation link in your email box) and **Copy Link**.

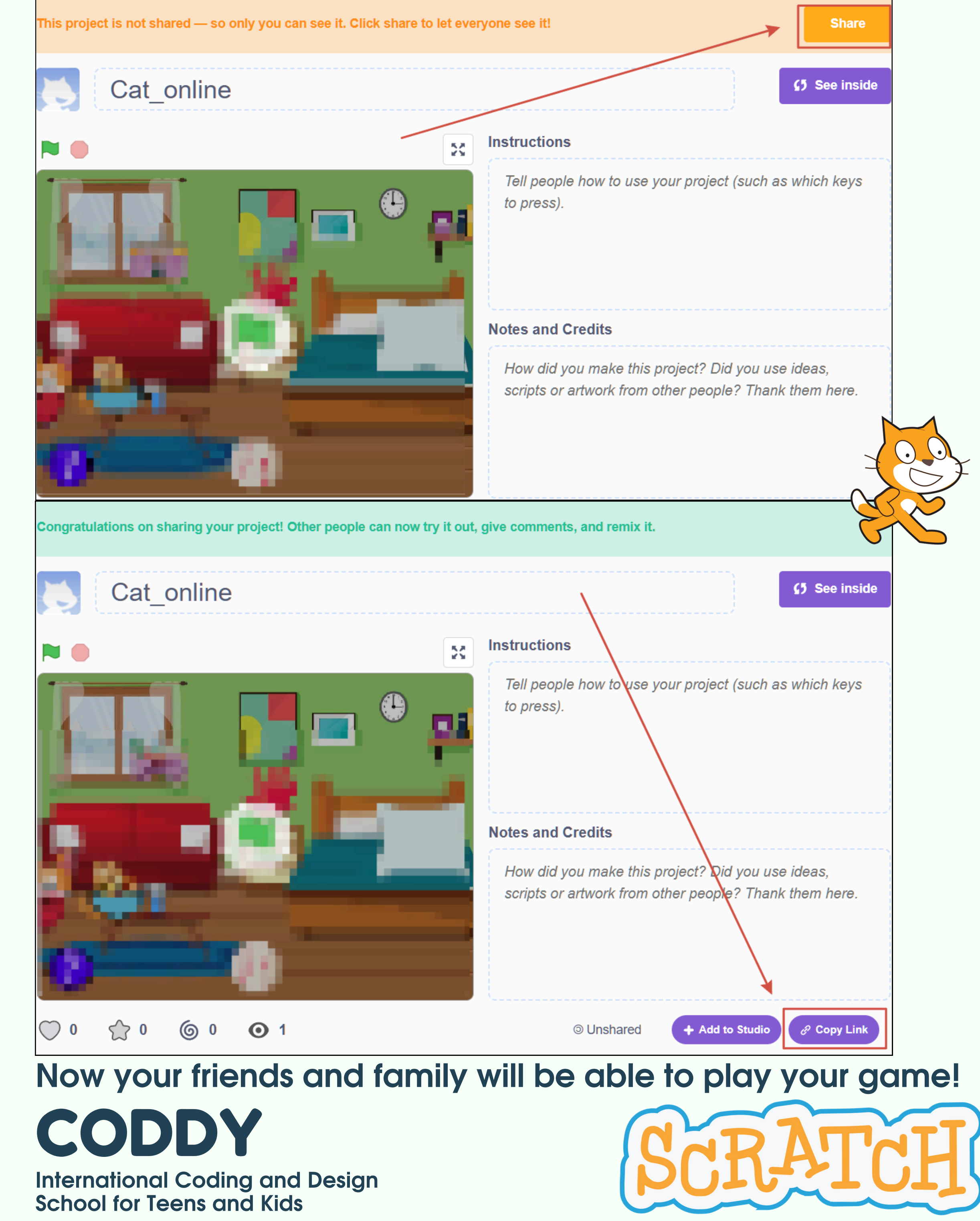